## Instrucciones para inscribirse en las pruebas de nivel del Institut de Llengües

## > Si NO es miembro de la comunidad universitaria (externos a la UdL)

Después de llenar el <u>formulario de preinscripción</u> a las pruebas de nivel, el Institut de llengües enviará al correo que se ha facilitado esta información:

Estimado/da,

La persona X le invita a unirse al espacio **Prova nivell Institut de Llengües** del Campus Virtual UdL.

Por favor, es preciso confirmar los datos siguiendo este enlace: **dirección web** 

Cuando pulse en la dirección web, se encontrará con la siguiente información. Llene los campos que se piden.

| Se us ha convidat a unir-vos a l'(els) espa | i(s) següent(s) de Campus Virtual UdL: |
|---------------------------------------------|----------------------------------------|
| Proves nivell Institut d                    | e Llengües                             |
| Activeu el vostre compte                    |                                        |
| El vostre nom d'usuari serà                 | Su correo<br>electrónico               |
| Espereu Ja tinc compte d'us                 | uari a Campus Virtual UdL              |
| Nom *                                       |                                        |
| Cognom *                                    |                                        |
| Clau *                                      |                                        |
| Confirmeu la clau *                         |                                        |
|                                             |                                        |

Cuando pulse "**demaneu un compte / pedir una cuenta**", entrará en el Campus virtual de la UdL.

**ATENCIÓN!** Es posible que mientras escribe **la clau / la clave** salga un mensaje en la parte inferior de la pantalla que dice "las claves no coinciden". <u>No haga</u> <u>caso</u>. Continúe escribiendo la clave y después la repite para confirmarla. Inmediatamente este mensaje desaparecerá.

- 1) Pulse encima del título **Proves nivell Institut de Llengües** (en la parte superior-izquierda) para entrar en este espacio.
- 2) A la izquierda encontrará la pestaña: "inscripció a sessions / citas". Pulse.

Aquí encontrará los días, horas i lugar de las pruebas de nivel.

- 3) Escoja el día y pulse.
- 4) Escoja la franja horaria i pulse, a la derecha, "inscripció a sessions / inscripción a sesiones ".
- 5) Pulse "acaba / acabar".

Ja está inscrito para hacer la prueba de nivel el día y hora elegida.

En la web también habrá la información sobre las aulas de las pruebas.

A partir de ahora, si desea entrar de nuevo en el espacio **Proves nivell Institut de Llengües** para apuntarse a otro día y hora de pruebas de nivel o para modificar el día escogido, simplemente entrando en la web de Universitat de Lleida, pestaña superior-derecha, pulse en **campus virtual** y tendrá que completar la información siguiente:

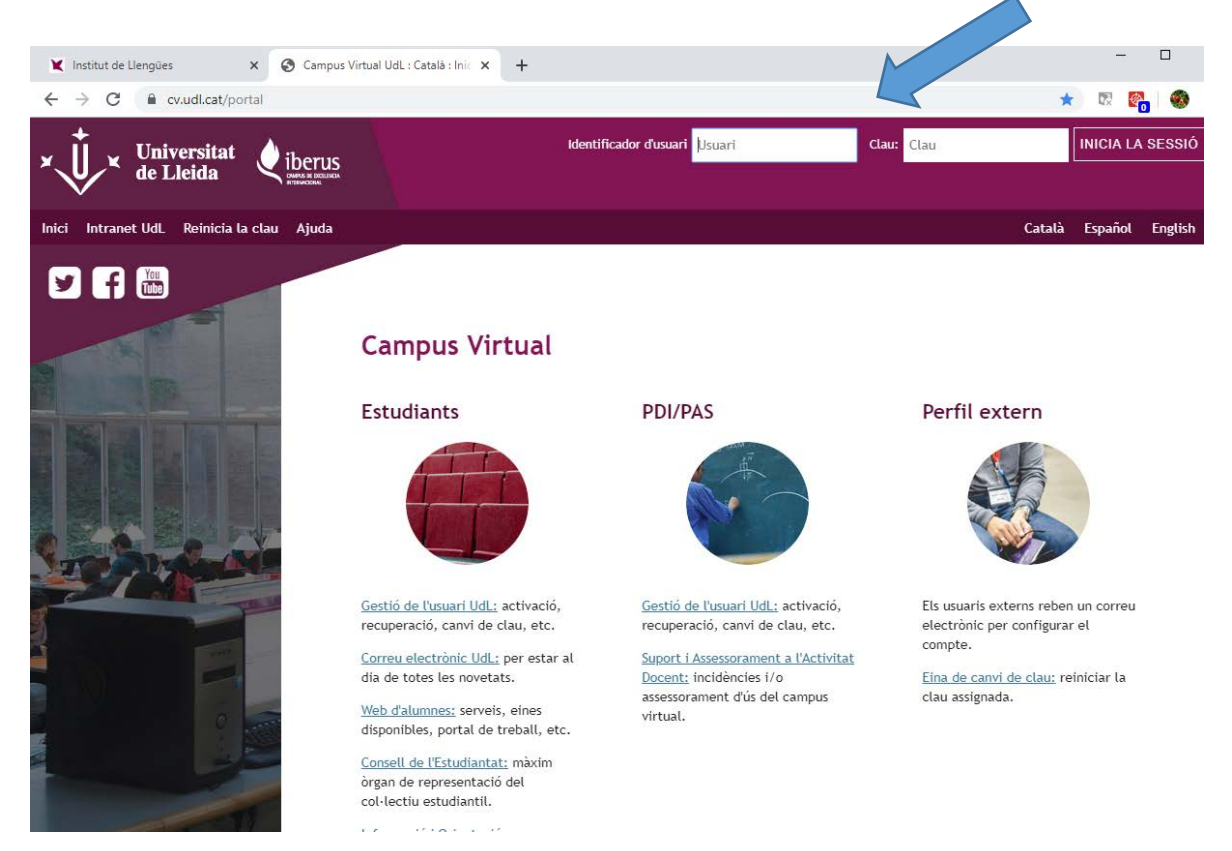

**Identificador d'usuari / identificador de usuario:** se tiene que escribir el correo que se ha utilizado para acceder al espacio Proves nivell.

Clau / contraseña: la que se puso.

Cliqueu a / Pulse : iniciar la sesión

Ya ha entrado de nuevo en el campus virtual de la UdL y en el espacio **Proves** nivell Institut de Llengües.